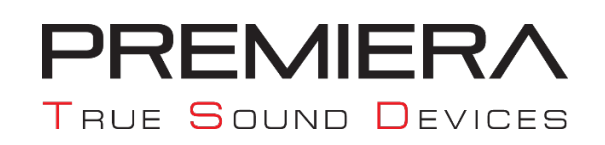

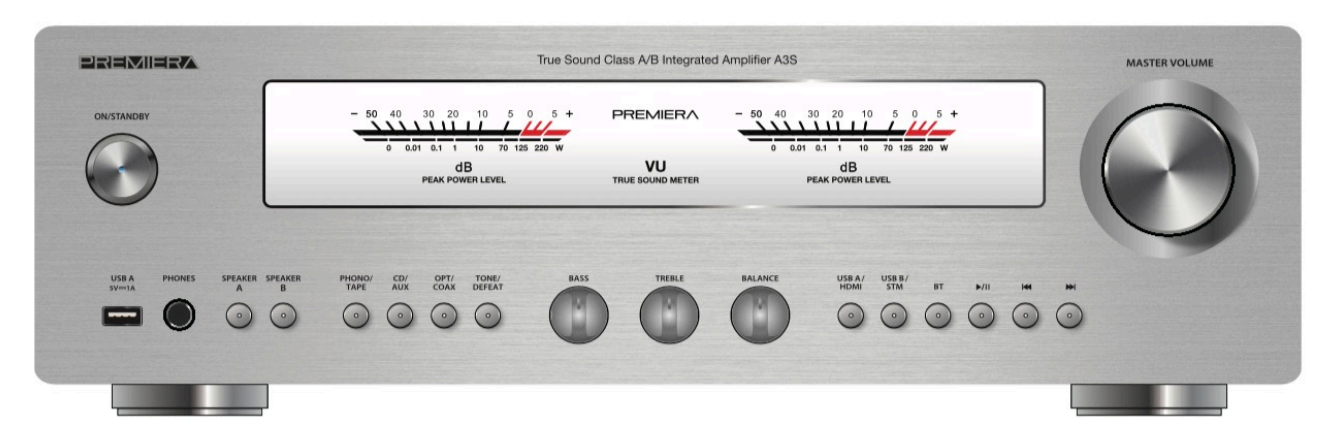

## Обновленное ПО (прошивка) V1.7 для усилителей Premiera A3S

## Новое в прошивке V1.7: изменены функциональные возможности пульта ДУ

После установки данного обновления воспроизведение файлов с флеш-накопителей (**USB-A**) можно будет остановить с помощью кнопки «■» (стоп) пульта ДУ.

## Инструкция по обновлению программного обеспечения PREMIERA A3S

Чтобы обновить прошивку усилителя, необходимо:

- 1. Скачать на сайте premiera-av.ru в разделе «Поддержка» <u>https://premiera-av.ru/docs</u> актуальную версию обновления (файл) на ваш компьютер
- 2. Скаченную версию необходимо разархивировать! Появится файл с расширением .mva
- 3. Записать полученный файл на флешку, предварительно отформатировав ее глубоким форматированием в формате FAT32
- 4. Вставить флешку в USB-порт на задней панели **PREMIERA A3S**, затем нажать одновременно две кнопки **USB B/STR** и «₩ » (возврат к предыдущему треку) и удерживать около пяти секунд.
- 5. Все кнопки устройства начнут какое-то время мигать, затем загорятся постоянно на одну-две секунды, после чего усилитель автоматически перейдет в режим ожидания. Это означает, что обновление прошло успешно.

Если вам необходимо вернуться к стандартным (заводским) настройкам, это можно сделать, нажав на лицевой панели одновременно две кнопки – **USB A/HDMI** и « » » (переход к следующему треку) и удерживая их около пяти секунд. После нажатия все кнопки будут мигать около 5 секунд, затем загорятся на одну-две секунды и усилитель автоматически перейдет в режим ожидания. Это означает, что сброс настроек прошел успешно и усилитель можно включить снова.

Обратите внимание: Обратите внимание: форматирование USB FLASH под MS DOS (FAT) на MAC OS, возможно, не даст результата – диск не будет обнаружен устройством! Рекомендуем использовать новую флешку небольшого объёма – до 1 Гб. Если вам необходима флешка небольшого объёма (до 1 Гб) – обращайтесь в поддержку

через сайт <u>https://premiera-av.ru</u>